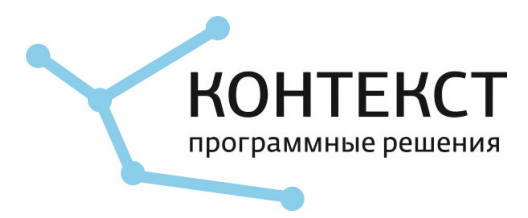

## Система управления информатизацией Инструкция по установке экземпляра ПО

## Содержание

| 1. Словарь терминов                                                  | 1 |
|----------------------------------------------------------------------|---|
| 2. Системные требования                                              | 2 |
| 2.1. Требования к серверу                                            | 2 |
| 2.2. Требования к клиенту                                            | 2 |
| 3. Порядок установки виртуальной машины:                             | 3 |
| 4. Внешнее подключение к виртуальной машине                          | 5 |
| 5. Функциональные характеристики экземпляра ПО                       | 6 |
| 6. Описанием расположения файлов установленного ПО и его компонентов | 7 |
| 6.1. Docker                                                          | 7 |
| 6.2. Nginx                                                           | 7 |
| 6.3. PostgreSQL                                                      | 8 |
| 6.4. pgAdmin                                                         | 8 |
| 6.5. Java 13                                                         | 8 |
| 6.6. Web-клиент.                                                     | 8 |

## 1. Словарь терминов

| Термин/сокращение | Описание                                                                                              |  |
|-------------------|----------------------------------------------------------------------------------------------------|--|
| BM                | Виртуальная машина                                                                                    |  |
| ОЗУ               | Оперативная память компьютера                                                                         |  |
| OC                | Операционная система                                                                                  |  |
| ПО                | Программное обеспечение                                                                               |  |
| СУБД              | Система управления базами данных                                                                      |  |
| Docker            | ПО для автоматизации развёртывания и управления<br>приложениями в средах с поддержкой контейнеризации |  |
| systemd           | Подсистема инициализации и управления службами Linux                                                  |  |

## 2. Системные требования

#### 2.1. Требования к серверу

- 1. Компьютер с ОС
  - Linux
    - Debian (Buster 10)
    - Ubuntu (Xenial 16.04 LTS)
  - MacOS (10.15 Catalina и выше)
  - Microsoft Windows 10
    - Professional или Enterprise 64-bit
    - Home 64-bit with WSL 2
- 2. Минимальные требования к физическому ОЗУ: 4ГБ, Рекомендуемые 8ГБ.
- 3. Минимальные требования к виртуальному ОЗУ (Память, выделяемая для виртуальной машины): 4ГБ, рекомендуемые: 12ГБ.
- 4. Свободная память на жестком диске (рекомендуется SSD): минимально 8ГБ, рекомендуется 30ГБ.

#### 2.2. Требования к клиенту

Для доступа к интерфейсу пользователя необходим интернет-обозреватель с представленной в списке или более новой версией:

- Google Chrome 63,
- Moizilla Firefox 57,
- Apple Safari 11,
- Microsoft Edge 79.

# 3. Порядок установки виртуальной машины:

- 1. Установить систему виртуализации, поддерживающую формат .ova (в инструкции будет описан способ с использованием **VirtualBox**). Актуальную версию VirtualBox для вашей ОС можно загрузить по ссылке www.virtualbox.org/wiki/Downloads.
- 2. Загрузить файл виртуальной машины с предустановленной ОС Debian GNU/Linux 10.
- 3. Смонтировать образ в системе виртуализации:
  - 1. Открыть приложение VirtualBox;
  - 2. В меню выбрать Файл > Импорт конфигураций;
  - 3. В окне выбора конфигураций указать:
    - источник: Локальная файловая система;
    - файл: путь к файлу inkontext.ova;
  - 4. Следовать шагам, предлагаемым программой.
- 4. Настроить виртуальную машину до первого запуска:
  - 1. Выбрать в списке BM inkontext и нажать настроить
  - 2. Выбрать вкладку Сеть;
  - 3. Выбрать
    - тип подключения: Сетевой мост,
    - имя: Ваш способ подключения компьютера к сети;
  - 4. Проверить отсутствие ошибок.
    - В случае возникновения ошибок, связанных с отсутствием периферических, либо других устройств, отключить их в настройках виртуальной машины на вкладке Порты.

| 000            |                     | Oracle VM VirtualBox Менеджер                                                         |
|----------------|---------------------|---------------------------------------------------------------------------------------|
| Инструмент     | ъ                   | Создать Настроить Сбросить Запустить                                                  |
| 📏 Новая группа |                     | 📃 Общие 📃 Превью                                                                      |
|                |                     | Имя: inkontext<br>OC: Debian (64-bit)                                                 |
|                |                     | Система                                                                               |
| 061            | цие Система Дисплей | инкопtext - Сеть<br>2<br>Носители Аудио Сеть Порты Общие папки Интерфейс пользователя |
|                |                     | Адаптер 2 Адаптер 3 Адаптер 4                                                         |
|                | 🗸 Включить сетевой  | адаптер                                                                               |
|                | Тип подключе        | ния: Сетевой мост 😒 3                                                                 |
|                |                     | Имя: en1: Wi-Fi (Wireless)                                                            |
|                | ▶ Дополнител        | ьно                                                                                   |
|                |                     | Отмена ОК                                                                             |
|                |                     | Выключено                                                                             |
|                |                     | 📑 Сеть                                                                                |
|                |                     | Адаптер 1: Intel PRO/1000 MT Desktop (Сетевой мост, 'en1: Wi-Fi (Wireless)')          |
|                |                     | 🖉 USB                                                                                 |
|                |                     | USB-контроллер: ОНСІ<br>Фильтры устройств: 0 (0 активно)                              |
|                |                     | Общие волици                                                                          |

Рисунок 1. Настройки сети для подключения к BM VirtualBox

- 5. Запустить виртуальную машину
- 6. Подключиться к виртуальной машине:
  - login: inkontext
  - password: debianinkontext

# 4. Внешнее подключение к виртуальной машине

- 1. Проверить IP-адрес для внешнего подключения:
- 2. Введите команду:

ip addr show enp0s3

2. IP-адрес виртуальной машины для сетевого подключения enp0s3 отображается в строке inet, как показано на снимке экрана. В данном примере IP-адрес: 10.0.1.29

```
inkontext@inkontext:/opt/docker$ ip addr show enp0s3
2: enp0s3: <BROADCAST,MULTICAST,UP,LOWER_UP> mtu 1500 qdisc pfifo_fast state UP group default qlen :
000
    link/ether 08:00:27:14:2d:29 brd ff:ff:ff:ff:ff
    inet 10.0.1.29/24 brd 10.0.1.255 scope global dynamic enp0s3
    valid_lft 86013sec preferred_lft 86013sec
    inet6 fe80::a00:27ff:fe14:2d29/64 scope link
    valid_lft forever preferred_lft forever
```

Рисунок 2. Вывод информации о сети

2. Проверить внешнее подключение к виртуальной машине через терминал по IP-адресу полученному выше:

ssh inkontext@10.0.1.29

Для удобства проверки расположения файлов установлена программа для управления файлами **Midnight commander**, который запускается с помощью команды:

MC

Установлена служба **sudo** для доступа к ресурсам виртуальной машины с правами *root*. Пароль root: debianinkontext

## 5. Функциональные характеристики экземпляра ПО

Проверить заявленные функциональные характеристики Системы управления информатизацией возможно с помощью браузера, представленного в системных требованиях к клиенту.

Для входа в программу необходимо подключиться по IP-адресу, полученному выше URL http://10.0.1.29

## 6. Описанием расположения файлов установленного ПО и его компонентов

Основные файлы программного обеспечения расположены в папке /opt и представлены на снимке экрана

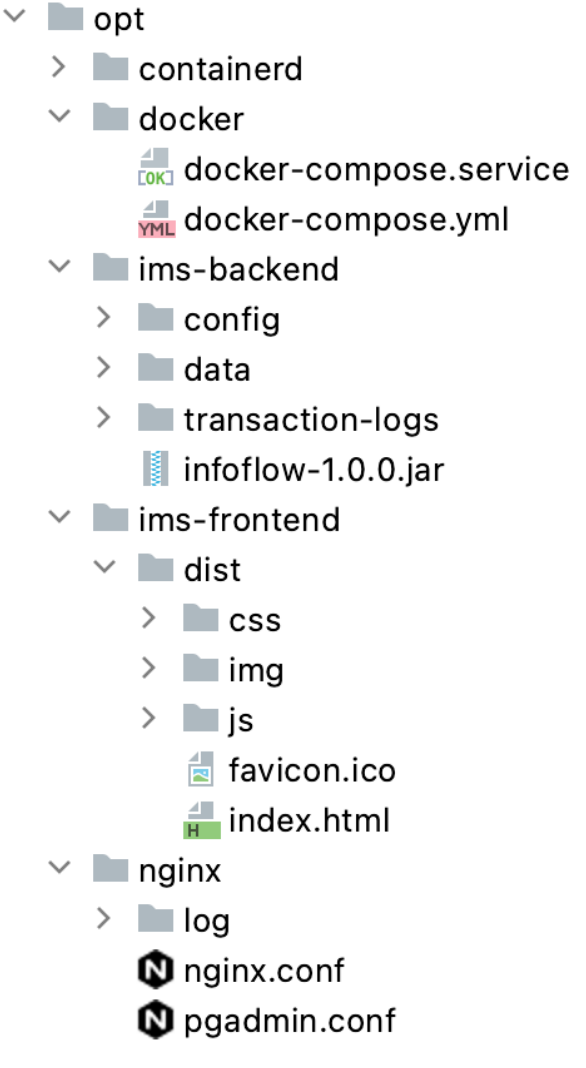

Рисунок 3. Расположение файлов программы

### 6.1. Docker

Запуск программы осуществляется с помощью **docker-compose**. Настройки представлены файле конфигурации /opt/docker/docker-compose.yml. Docker-compose запущен с помощью службы **systemd**. Файл настройки службы расположен по адресу /etc/systemd/system/docker-compose.service.

### 6.2. Nginx

HTTP-сервер и обратный прокси-сервер, почтовый прокси-сервер, а также TCP/UDP проксисервер общего назначения.

Файл конфигурации находится по адресу /opt/nginx/nginx.conf.

#### 6.3. PostgreSQL

Система управления базой данных

Подключение к базе данных программы:

- Адрес сервера:
  - внешний: 10.0.1.29:5432
  - внутренний: postgres:5432
- База данных: medural
- Имя пользователя: medural
- Пароль: inkontextdb

#### 6.4. pgAdmin

**pgAdmin** - платформа для администрирования СУБД PostgreSQL с открытым исходным кодом.

- адрес подключения: http://10.0.1.29/pgadmin
- пользователь: support@inkontext.ru
- пароль: inkontextdb

Подключение к БД с помощью внутреннего адреса сервера (настройки выше).

#### 6.5. Java 13

Бакэнд программы разработан на основе java-фреймворка с открытым исходным кодом **Spring Framework 5**.

Программа запущена с помощью **BellSoft Liberica Runtime Environment OpenJDK 13** в docker-контейнерe bellsoft/liberica-openjdk-alpine:13.

При разработке программы были использованы java-библиотеки с открытым исходным кодом.

Главный jar-файл бакэнда программы расположен по aдресу /opt/ims-backend/infoflow-1.0.0.jar

#### 6.6. Web-клиент

Клиентская часть программы разработана с помощью **Vue.js**, javascript-фреймворка с открытым исходным кодом для создания пользовательских web-интерфейсов.

При разработке программы были использованы javascript-библиотеки с открытым исходным кодом.

Файлы клиентской части программы расположены по адресу /opt/ims-frontend.